#### Оглавление

- Первичное подключение к сервису "1С:Кабинет сотрудника"
- Выгрузка данных по сотрудникам в сервис для последующего создания кабинетов
- Создание кабинетов для сотрудников и отправка приглашений на присоединение
- Настройка подписей в программе
- Включаем настройку «Использовать кадровый ЭДО» и формируем согласия
- <u>Стандартная процедура согласования заявлений и создание своих маршрутов</u> согласования
- Настройка сотрудников, ответственных за обработку заявок
- Выбор срока действия подписи (1 или 2 года), включение отображение в подписи сотрудника его СНИЛС и ИНН, отключение напоминания о необходимости выпустить подпись
- Настройки напоминаний сотрудникам о необходимости подписать полученный документ
- Показывать руководителям список сотрудников, не подписавших полученные документы
- Настройка уведомлений на электронную почту о поступивших заявках сотрудников
- <u>Раздел «Настройки функциональности сервиса»</u>
- Активация функции отказа от подписи документа на стороне сотрудника

### Первичное подключение к сервису "1С:Кабинет сотрудника"

Настройки показаны на примере: ЗУП 3.1.30.15 и 1С:Кабинет сотрудника 8.0.1.48 Подключение настраивается пользователем с полными правами. Чтобы настроить подключение, нажмите кнопку «Подключить» на главной странице или перейдите по ссылке «Сервис 1С:Кабинет сотрудника» в разделах «Кадры» или «Зарплата».

| ■ | Главное      | 2       | Кадры      |      | Зарплата                                           |        | Выплаты      | %    | Налоги и взносы    | đ   |
|---|--------------|---------|------------|------|----------------------------------------------------|--------|--------------|------|--------------------|-----|
|   |              |         |            |      |                                                    |        |              |      |                    |     |
|   | ,            |         | -1         |      |                                                    | _      |              |      |                    |     |
|   | Работа с ка  | драми   |            |      | Сервис Контроль ознакомления с расчетными листками |        |              |      |                    |     |
|   | Кадровые (   | отчеть  | 1          |      |                                                    |        |              |      |                    | ами |
|   | Все кадров   | вые до  | кументы    |      |                                                    |        |              |      |                    |     |
|   | Сотрудники   | И       |            |      | Штатное расписание                                 |        |              |      |                    |     |
|   | Сервис 1С:   | Кабин   | ет сотруд  | ника | Штатное расписание                                 |        |              |      |                    |     |
|   | Документы    | і кадро | вого ЭДС   | )    | Подразделения                                      |        |              |      |                    |     |
|   |              |         |            |      |                                                    | Долж   | ности        |      |                    |     |
|   | Приемы, пе   | реводь  | ы, увольне | ния  |                                                    |        |              |      |                    |     |
|   | Изменение    | оплать  | а сотрудни | КОВ  |                                                    | Пособи | 1Я           |      |                    |     |
|   | Все отсутсти | вия сот | грудников  |      |                                                    | Изве   | щения ФСС    |      |                    |     |
|   | Больничные   | э листь | ı          |      |                                                    | Наст   | ройки прямых | выпл | ат ФСС по сотрудни | кам |
|   | Отпуска      |         |            |      |                                                    |        |              |      |                    |     |

Для работы с сервисом в базе должна быть подключена «Интернет-поддержка». Если она еще не подключена, это можно сделать здесь же. Нажмите на кнопку «Подключить».

|        | "1С:Кабинет сотрудника" даст сотруднику возможность получить справку, увидеть остаток отпуска,                                                                                                    |  |
|--------|----------------------------------------------------------------------------------------------------|--|
| I      | посмотреть расчетный листок прямо в своем телефоне и не тревожить при этом бухгалтерию.                                                                                                    |  |
|        | Более подробно о сервисе                                                                                                    |  |
| п<br>П | продолжения работы требуется подключение к Интернет-поддержке.<br>адключить                                                                                                    |  |
| D      | Придумайте название                                                                                                    |  |
|        | Адрес сервиса вашего предприятия в Интернете: .1c-cabinet.ru ?                                                                                                    |  |
|        | В адресе можно использовать только латинские буквы, цифры и дефис ("-")                                                                                                    |  |
|        | Название:                                                                                                    |  |
|        | Название вашего предприятия, которое будут видеть сотрудники<br>отдела техподдержки сервиса 1С:Кабинет сотрудника                                                                                                    |  |
| 3      | Выберите ответственного                                                                                                    |  |
|        | Ответственный:                                                                                                    |  |
|        | Укажите ответственное лицо                                                                                                    |  |
|        | Убедитесь в том, что у ответственного лица задан действующий мобильный телефон и адрес электронной почты                                                                                                    |  |
| 3      | Настройте, если нужно                                                                                                    |  |
|        | При подключении будет создан только личный хабіннот ответственного лица.<br>Вы можете сейчас настроить список сотрудников, данные по которым будут опубликованы в сервисе, личные<br>хабинеты для этох сотрудников необходимо будет создать в сервисе. |  |
|        | Настроить                                                                                                    |  |
| 9      | Подключите                                                                                                    |  |
|        | При нажатии кнопки Подключить по адресу "<ваш сервис>.1c-cabinet.ru" будут опубликованы данные<br>ответственного лица и его расчетные листки за Август 2020 - Сентябрь 2020.                                                                           |  |
|        | Подробнее о доступе к данным                                                                                                    |  |
|        | Подключить                                                                                                    |  |
|        | Подключение займет некоторое время, после его завершения вы сможете продолжить.<br>Если пои полключении возникам пооблемы – свяжитесь с нами: support@1c-cabinet ru                                                                                    |  |

Далее нужно пройти все этапы, предложенные помощником подключения (этап 3 можно пропустить и настроить его позже), после чего нажать кнопку «Подключить».

| 🗲 🔶 1С:Кабинет сотрудника. Подключение                                                                                                    | :    | × |
|----------------------------------------------------------------------------------------------------|------|---|
| "1С:Кабинет сотрудника" даст сотруднику возможность получить справку, увидеть остаток отпуска,<br>посмотреть расчетный писток прямо в своем телефоне и не тревожить при этом бухгалтерию.                                                                                                    |      |   |
| Более подробно о сервисе                                                                                                    |      |   |
| <ol> <li>Придумайте название</li> </ol>                                                                                                    |      |   |
| Адрес сервиса вашего предприятия в Интернете: aokronc .1c-cabinet.ru ?                                                                                                    |      |   |
| адрес "aokronc.1c-cabinet.ru" зарезервирован для вашего сервиса                                                                                                    |      |   |
| Название: ОАО "Крон-Ц"                                                                                                    |      |   |
| Название вашего предприятия, которое будут видеть сотрудники<br>отдела техподдержки сервиса 1С:Кабинет сотрудника                                                                                                    |      |   |
| 2 Выберите ответственного                                                                                                    |      |   |
| Ответственный: Симутина Елена Францевна 🗸 🖉                                                                                                    |      |   |
| Мобильный телефон и почта: • "Моло законо с некоро с не                                                                                                    |      |   |
| Убедитесь в том, что у ответственного лица задан действующий мобильный телефон и адрес электронной п                                                                                                    | очты |   |
| 8 Настройте, если нужно                                                                                                    |      |   |
| При подключении будет создан только личный кабинет ответственного лица.<br>Вы можете сейчас настроить список сотрудников, данные по которым будут опубликованы в сервисе, личны<br>кабинеты для этих сотрудников необходимо будет создать в сервисе.                                                                                                    | 1e   |   |
| Настроить                                                                                                    |      |   |
| Орани и поради и поради и пор<br>Поради и поради и пор |      |   |
| При нажатии кнопки Подключить по адресу "aokronc.1c-cabinet.ru" будут опубликованы данные<br>ответственного лица и его расчетные листки за Август 2020 - Сентябрь 2020.                                                                                                    |      |   |
| Подробнее о доступе к данным<br>Подключить                                                                                                    |      |   |
| Подключение займет некоторое время, после его завершения вы сможете продолжить.<br>Если при подключении возникли проблемы – свяжитесь с нами: support@tc-cabinet.ru                                                                                                    |      |   |

При высокой нагрузке на сервис подключение может занять продолжительное

время. В этом случае на этапе 4 может быть выдано соответствующее сообщение.

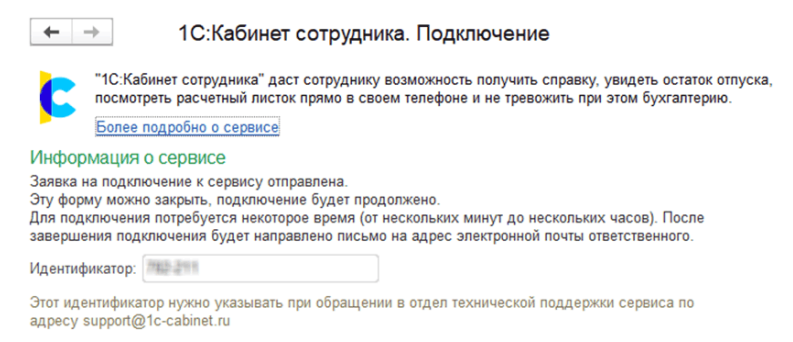

В случае успешного подключения появится этап 5, здесь будет ссылка на сервис (если форма подключения была случайно закрыта до перехода по ссылке, то открыть ее можно по ссылке «Сервис 1С:Кабинет сотрудника» в разделах «Кадры» или «Зарплата»).

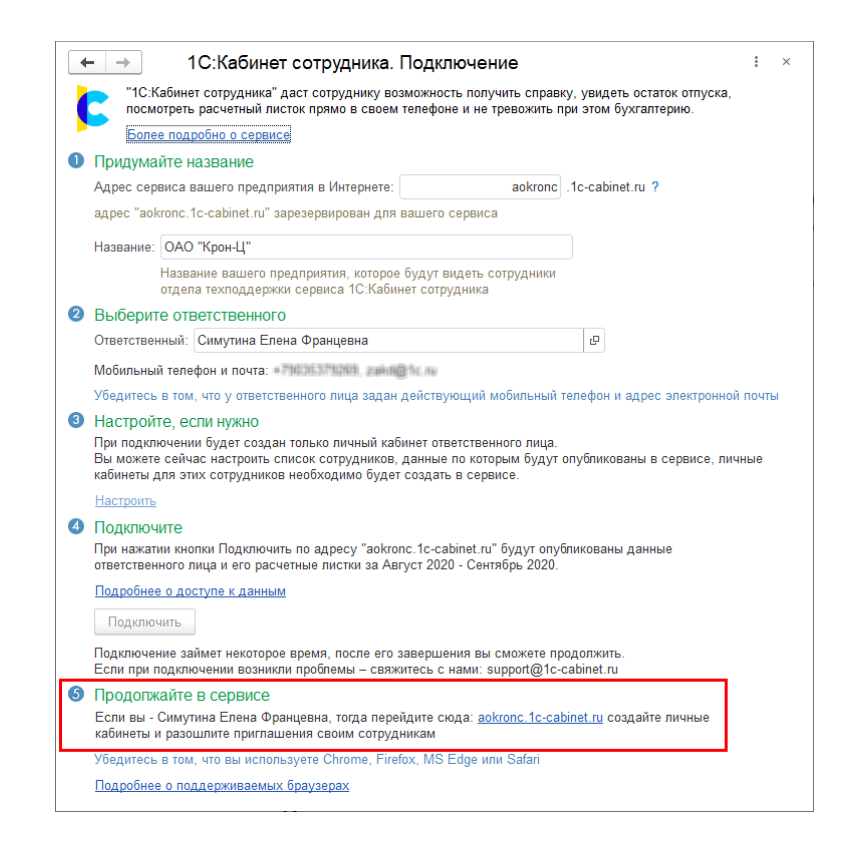

По этой ссылке должно перейти указанное ответственное лицо.

После перехода поступит предложение придумать и ввести пароль для входа в сервис. Рекомендуем использовать сложные пароли, содержащие латинские буквы верхнего и нижнего регистров и цифры.

| $\leftarrow \   \rightarrow \   G$ | aokronc.1c-cabinet.ru/auth/password | : |
|------------------------------------|-------------------------------------|---|
|                                    |                                     |   |
| 0                                  | Создание пароля                     |   |
| П                                  | Іароль                              |   |
|                                    | *************                       |   |
|                                    |                                     |   |
| П                                  | Іовторите пароль                    | _ |
|                                    | *****                               |   |
|                                    |                                     |   |
|                                    | -                                   |   |
|                                    | Продолжить                          |   |
|                                    |                                     |   |

После создания пароля вам потребуется подтвердить номер телефона. На указанный номер ответственного придёт SMS с кодом, который нужно будет ввести в специальном поле.

### Подтверждение

На ваш номер телефона было отправлено SMSсообщение с кодом подтверждения.

Код подтверждения

Введите 4-х значный код, высланный на указанный номер телефона

Запросить повторно через 43

Продолжить

Теперь можно приступать к созданию кабинетов для сотрудников и другим настройкам сервиса.

## Выгрузка данных по сотрудникам в сервис для последующего создания кабинетов

Настройки показаны на примере: ЗУП 3.1.30.15 и 1С:Кабинет сотрудника 8.0.1.48

После подключения сервиса необходимо указать сотрудников, данные которых будут выгружены в сервис для последующего создания для них личных кабинетов (если вы пропустили это при подключении сервиса на этапе номер 3).

Для этого, в разделе «Кадры» или «Зарплата», необходимо перейти по

| 🗏 Главное 🎿 Кадры 🗐 Зарплата                                                                                                    | 📼 Выплаты % Налоги и взносы                                                                                                    | 🗊 Отчетность, справки 🏼 🌽 Настройка                                                                                              | Администрирование |
|----------------------------------------------------------------------------------------------------|----------------------------------------------------------------------------------------------------|----------------------------------------------------------------------------------------------------|-------------------|
|                                                                                                    |                                                                                                    | Поиск (Ctrl+F)                                                                                                    | × \$\$\$          |
| Работа с кадрами                                                                                                    | Штатное расписание                                                                                                    | Создать                                                                                                    |                   |
| Кадровые отчеты                                                                                                    | Штатное расписание                                                                                                    | Прием на работу                                                                                                    |                   |
| Все кадровые документы                                                                                                    | Подразделения                                                                                                    | Сотрудник                                                                                                    |                   |
| Сотрудники                                                                                                    | Должности                                                                                                    | Увольнение                                                                                                    |                   |
| Сервис 1С:Кабинет сотрудника                                                                                                    | Изменения штатного расписания                                                                                                    | Периоды отсутствия сотрудников                                                                                                   |                   |
| Приемы, переводы, увольнения<br>Изменение оплаты сотрудников<br>Все отсутствия сотрудников<br>Больничные листы<br>Отпуска<br>Командировки<br>Отпуска без сохранения оплаты<br>Отпуска по уходу и возвраты из отпуска<br>Графики, переносы отпусков<br>Изменение графиков работы списком | См. также<br>Премии<br>Работа в выходные и праздники<br>Сверхурочные, переработки<br>Переводы к другому работодателю<br>Документы персучета<br>Электронные трудовые книжки<br>Физические лица<br>Согласия на обработку ПДн | Сервис<br>Объединение личных карточек<br>Дополнительные отчеты<br>Дополнительные обработки<br>Регистрация отсутствий сотрудников |                   |
| Отсутствия (болезни, прогулы, неявки)                                                                                                    |                                                                                                    |                                                                                                    |                   |

#### ссылке «Сервис 1С:Кабинет сотрудника».

Нажмите «Изменить настройку публикации».

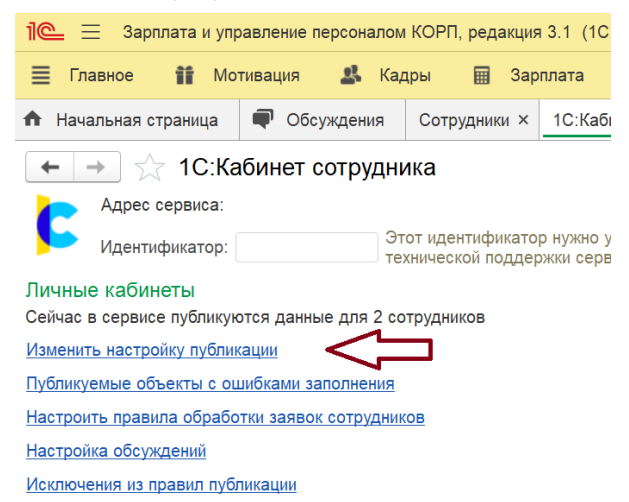

Для выгрузки сведений сотрудников в сервис нужно проставить флажки в колонке

«Выгружать», напротив нужных позиций штатного расписания.

| 🗲 🔿 1С:Кабинет сотрудника: Настройка правил публикации кабинетов                                                                              |                                                  | :                                                                                                    |                          |
|----------------------------------------------------------------------------------------------------|--------------------------------------------------|----------------------------------------------------------------------------------------------------|--------------------------|
| Записать и закрыть Записать Публикуемые кабинеты сотрудников Отключить непубликуемых сотруд                                                   | ников                                            |                                                                                                    |                          |
|                                                                                                    |                                                  |                                                                                                    |                          |
| Наименование позиции                                                                                                    | Должность                                        | Выгружать                                                                                                    | Дата утвержден           |
|                                                                                                    |                                                  |                                                                                                    |                          |
| 😑 🚞 Сталелитейный цех                                                                                                    |                                                  | ✓                                                                                                    |                          |
| <ul> <li>Главный сталелитейщик /Сталелитейный цех/</li> </ul>                                                                                 | ✓                                                | 01.01.2023                                                                                                    |                          |
| <ul> <li>Неглавный сталелитейщик /Сталелитейный цех/</li> </ul>                                                                               | Неглавный сталелитейщик                          |                                                                                                    | 01.01.2023               |
| <ul> <li>Сталелитейный цех</li> <li>Главный сталелитейщик /Сталелитейный цех/</li> <li>Неглавный сталелитейщик /Сталелитейный цех/</li> </ul> | Главный сталелитейщик<br>Неглавный сталелитейщик | <ul> <li>✓</li> <li>✓</li></ul> | 01.01.2023<br>01.01.2023 |

Если на одной должности у вас работают несколько сотрудников, и для одного или

нескольких из них не нужно выгружать данные, перечислите этих сотрудников в

настройке «Исключения из правил публикации» с указанием их фамилий и

атрибута «Не публиковать».

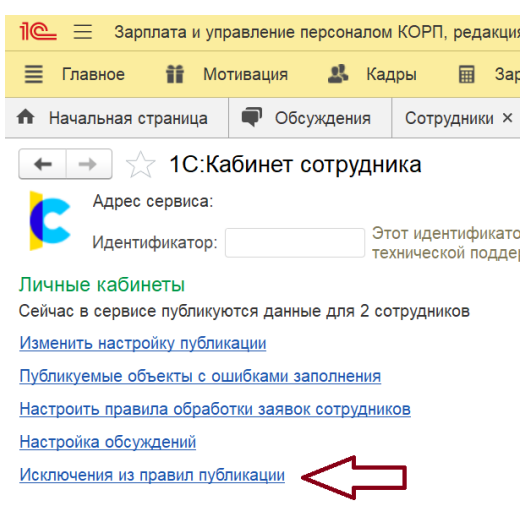

Если для определённых сотрудников настроена выгрузка данных в сервис, но отсутствует необходимая информация, например, электронная почта или номер телефона, появляется сообщение «Данные не публикуются из-за ошибок заполнения». Список сотрудников с недостающей информацией можно просмотреть, нажав на кнопку «Данные с ошибками заполнения».

| 🛨 🔶 🏠 1С:Кабинет сотрудника                                                                                                   |  |  |  |  |  |  |  |
|----------------------------------------------------------------------------------------------------|--|--|--|--|--|--|--|
| Адрес сервиса: https://ci.vi.vi.vi.vi.ce.cabinet.ru/applications/ci                                                           |  |  |  |  |  |  |  |
| Этот идентификатор нужно указывать при обращении в<br>Службу технической поддержки сервиса по адресу<br>support@1c-cabinet.ru |  |  |  |  |  |  |  |
| Личные кабинеты                                                                                                    |  |  |  |  |  |  |  |
| Сейчас в сервисе публикуются данные для 3 сотрудников                                                                         |  |  |  |  |  |  |  |
| <u>Изменить настройку публикации</u>                                                                                          |  |  |  |  |  |  |  |
| Не публикуются данные из-за ошибок заполнения для 1 сотрудника                                                                |  |  |  |  |  |  |  |
| Данные с ошибками заполнения                                                                                                  |  |  |  |  |  |  |  |
| Настроить правила обработки заявок сотрудников                                                                                |  |  |  |  |  |  |  |
| > Расчетные листки                                                                                                    |  |  |  |  |  |  |  |
| > Настройки                                                                                                    |  |  |  |  |  |  |  |
| > Настройки функциональности сервиса                                                                                          |  |  |  |  |  |  |  |

> Состояние обмена с сервисом

## Создание кабинетов для сотрудников и отправка приглашений на присоединение

Настройки показаны на примере: ЗУП 3.1.30.15 и 1С:Кабинет сотрудника 8.0.1.48 После публикации данных сотрудников нужно создать для них кабинеты и отправить приглашения (если заранее не было включено автоматическое создание, о нем упоминается в конце этой инструкции). Это можно сделать в разделе «Настройки» в личном кабинете администратора, который был назначен при создании сервиса (Ответственный за работу с сервисом).

| 🕻 1С:Кабинет сотрудника | Главное                                                                     |
|-------------------------|-----------------------------------------------------------------------------|
| 🏠 Главное               | indbhoe                                                                     |
| 🖸 Зарплата              | Зарплата                                                                    |
| р Документы             | Август 2023                                                                 |
| 🥢 Отпуск                | •••••0.00₽                                                                  |
| 🔂 Отсутствия            |                                                                             |
| Справки                 |                                                                             |
| 🔒 Руководителю          | Отсутствия 🔂                                                                |
| 🟩 Компания              | Сегодня все на месте, либо информации об отсутствиях<br>на сегодня еще нет. |
| 💿 Обсуждения            | Отпуск по уходу 30 января 2024 🔴                                            |
| ЮЗ Настройки            | Ввести отсутствие 🛩                                                         |

После перехода в раздел «Настройки» откроется вкладка «Администрирование».

#### Настройки

| Администрирование     | кэдо   | Компания | Согласования  | Уведомления     | Обслуживание |  |  |  |  |
|-----------------------|--------|----------|---------------|-----------------|--------------|--|--|--|--|
| Личные кабинеты       |        |          |               |                 |              |  |  |  |  |
| Все 2 из 2 🔹 🞽 📕      |        |          | . Только увол | ленные Админист | раторы       |  |  |  |  |
| Q                     |        |          |               |                 |              |  |  |  |  |
| 📄 🔺 Иванов Иван Ивано | вич    |          |               |                 |              |  |  |  |  |
| Семенов Семен Сем     | енович |          |               | СеменовСС       |              |  |  |  |  |

В разделе «**Личные кабинеты**» будут отражены Ф. И. О. сотрудников, данные которых вы выгрузили из программы 1С. Рядом с Ф. И. О. серая пиктограмма, она означает, что кабинет для этого сотрудника не создан.

Значение пиктограмм рядом с Ф. И. О.:

|   | Кабинет пока не создавался                                 |
|---|------------------------------------------------------------|
|   | Кабинет создан, можно отправлять приглашение на почту      |
| - | Кабинет создан, можно отправлять приглашение по СМС        |
|   | Кабинет не получилось создать                              |
|   | Не получилось отправить приглашение на почту               |
| - | Не получилось отправить приглашение по СМС                 |
| - | Приглашение отправлено, но сотрудник еще не заходил в свой |
|   | кабинет                                                    |
| - | Сотрудник успешно зашел в свой кабинет                     |

Чтобы создать кабинет, необходимо поставить галочку напротив фамилии нужного

сотрудника, как показано на картинке ниже и в открывшемся меню выбрать

#### «Создать кабинет».

#### Настройки

| Администрирование     | кэдо   | Компания         | Согласования     | Уведомления       | Обслуживание              |             |
|-----------------------|--------|------------------|------------------|-------------------|---------------------------|-------------|
| Личные кабинеты       |        |                  |                  |                   |                           | ± ₹         |
| Все 2 из 2            |        |                  | Только уво       | ленные Администр  | аторы                     |             |
| Q                     |        |                  |                  |                   |                           |             |
| 🕑 🚢 Иванов Иван Ивано | вич    |                  |                  |                   |                           | 0<br>0<br>0 |
| Семенов Семен Сем     | енович |                  |                  | СеменовСС         |                           | *<br>*<br>* |
| 1~                    | × Cé   | бросить отмеченн | ые Отметить всех | с Создать кабинет | Отправить sms-приглашение | :           |

Для справки: управление списками сотрудников.

В верхней части списка сотрудников есть быстрый фильтр по статусам. Просто нажмите на нужную иконку, и в списке останутся только сотрудники с этим статусом. Таким образом, вы можете выбрать только тех, кому ещё не было отправлено приглашение, установить отметки напротив их Ф. И. О и отправить приглашения группе сотрудников одновременно.

Чтобы увидеть сотрудников только из определённого подразделения, нажмите на значок

фильтра, как показано на картинке ниже.

| Настройки         |            |                                |                          |     |                         |
|-------------------|------------|--------------------------------|--------------------------|-----|-------------------------|
| Администрирование | КЭДО Компа | ания Согласования              | Уведомления Обслуживание |     |                         |
| Личные кабинеты   |            |                                |                          | ¥ 7 | Параметры использования |
| Все 2 из 2 😩 📔 📕  |            | <ul> <li>Только уво</li> </ul> | ленные Администраторы    |     | Адрес сервиса           |
| Q                 |            |                                |                          |     |                         |

Выберите нужное подразделение из списка.

| Выбор подразделений |   | ×     |
|---------------------|---|-------|
| 000 "AAA"           | ~ |       |
|                     |   | Пар   |
|                     |   | Адрес |
|                     |   |       |

Если в процессе создания кабинета возникла ошибка и кабинет не был создан, напротив сотрудника высветится пиктограмма красного человечка. Чтобы узнать, в чём заключается ошибка, нажмите на Ф. И. О. сотрудника. В открывшейся карточке сотрудника будет указана ошибка.

| Адми    | Личный кабинет                                         | × |
|---------|--------------------------------------------------------|---|
| Сотруд  | Логин                                                  |   |
|         | ПетровПП                                               |   |
| Все 2 и | Пользователь с такой электронной почтой уже существует |   |
| Выпол   | Имеет права администратора                             |   |

После создания кабинетов необходимо отправить сотрудникам приглашения.

Можно отправить приглашению сотруднику на электронную почту или по смс.

| Настройки              |               |               |                          |             |
|------------------------|---------------|---------------|--------------------------|-------------|
| Администрирование      | КЭДО Компания | Согласования  | Уведомления Обслуживание |             |
| Личные кабинеты        |               |               |                          | * V         |
| Все 2 из 2 😩 🞽 📕       |               | • Только уво. | ленные Администраторы    |             |
| Q                      |               |               |                          |             |
| 📄 📕 Иванов Иван Иваное | вич           |               | ИвановИИ                 | *           |
| Семенов Семен Семе     | енович        |               | СеменовСС                | 0<br>0<br>0 |

Поставьте галочку напротив Ф. И. О. сотрудника (или сотрудников) со статусом «Ожидает отправки приглашения» - желтая иконка сообщения. В открывшемся меню доступна отправка приглашения по смс.

|--|

| Администрирование     | кэдо   | Компания        | Согласования     | Уведомления       | Обслуживание   |               |          |                |
|-----------------------|--------|-----------------|------------------|-------------------|----------------|---------------|----------|----------------|
| Личные кабинеты       |        |                 |                  |                   |                | ±             | $\nabla$ | Пара           |
| Все 2 из 2 🔹 💌 💻      |        |                 | Только уво       | оленные Администр | раторы         |               |          | Адрес<br>https |
| 🕑 📕 Иванов Иван Ивано | вич    |                 |                  | ИвановИИ          |                |               |          | AI             |
| Семенов Семен Сем     | енович |                 |                  | СеменовСС         |                |               | •        | C AI           |
| 1~                    | X C6   | росить отмеченн | ые Отметить все: | х Создать кабинет | Отправить sms- | приглашение   |          | 3;<br>M        |
|                       |        |                 |                  |                   |                | Отправить sms | пригла   | шение          |

Если необходимо отправить приглашение на электронную почту, нажмите на три точки в конце списка и выберите «Отправить приглашение на email»

#### Настройки

| Администрирование КЭДО Ко | мпания Согласования Уведомлен            | ия Обслуживание                 |                    |                                                     |
|---------------------------|------------------------------------------|---------------------------------|--------------------|-----------------------------------------------------|
| Личные кабинеты           |                                          |                                 | ¥ 7                | Параметры использовани:                             |
| Все 2 из 2 😩 🔛 📕 ᆂ 💌 📕    | <ul> <li>Только уволенные Адм</li> </ul> | инистраторы                     |                    | Адрес сервиса                                       |
| Q                         |                                          |                                 |                    | mtps://demozupcorp2.ic-cabinet.                     |
| 🕑 📕 Иванов Иван Иванович  | ИвановИИ                                 |                                 | *<br>*             | Автоматически создавать ка                          |
| Семенов Семен Семенович   | СеменовС                                 |                                 | :                  | Автоматически отправлять приглашения                |
| 1 ~ Х Сброси              | ть отмеченные Отметить всех Создать ка   | бинет Отправить sms-приглашение | :                  | Запрашивать логин при акти<br>мобильного приложения |
|                           |                                          |                                 | Отправи            | гь приглашение на email                             |
|                           |                                          |                                 | Временн<br>Вернуть | о отключить доступ<br>доступ                        |
|                           |                                          |                                 | Удалить            | кабинет                                             |

После отправки приглашения сотруднику напротив его Ф. И. О. проставляется дата отправки.

| 💄 🔵 Петров Петр Петрович | ПетровПП | 21.10.2021 |
|--------------------------|----------|------------|
|                          |          |            |

После подключения сотрудник получит доступ к своему кабинету, что отобразится соответствующей пиктограммой – зеленым человечком.

| Личные кабинеты            |                                 |  |  |  |  |
|----------------------------|---------------------------------|--|--|--|--|
| Все 2 из 2 🔹 🞽 📕 🛓 🗳 📕 🛓 🛓 | Только уволенные Администраторы |  |  |  |  |
| Q                          |                                 |  |  |  |  |
| 🗌 🔺 Иванов Иван Иванович   | ИвановИИ                        |  |  |  |  |
| Семенов Семен Семенович    | СеменовСС                       |  |  |  |  |

На закладке «**Администрирование»** в разделе «Параметры использования», можно включить автоматическое создание кабинетов и отправку приглашений сотрудникам.

| Настройки                                   |                                                              |            |                                                              |
|---------------------------------------------|--------------------------------------------------------------|------------|--------------------------------------------------------------|
| Администрирование КЭДО Комп                 | ания Согласования Уведомления Обслужив                       | зание      |                                                              |
| Личные кабинеты                             |                                                              | * V        | Параметры использования                                      |
| Все 2 из 2 😩 🞽 📕 😩 🞽                        | <ul> <li>Только уволенные</li> <li>Администраторы</li> </ul> |            | Адрес сервиса                                                |
|                                             |                                                              | ]          | https://demozupcorp2.1c-cabinet.ru/appli                     |
|                                             |                                                              |            | Автоматически создавать кабинеты                             |
| Кванов Иванович     Семенов Семен Семенович | ИвановИИ<br>СеменовСС                                        | 23.07.2024 | <ul> <li>Автоматически отправлять<br/>приглашения</li> </ul> |
|                                             |                                                              |            | Запрашивать логин при активации<br>мобильного приложения     |

Поставьте галочки напротив «Создавать кабинеты автоматически», «Отправлять приглашения автоматически».

Если вы хотите, чтобы сотрудники могли выбрать логин в кабинете

самостоятельно, поставьте галочку напротив «Запрашивать логин при активации

мобильного приложения». По умолчанию логин формируется автоматически из

фамилии и инициалов сотрудника, например, ИвановИИ.

Автоматически создавать кабинеты

Автоматически отправлять приглашения

Запрашивать логин при активации мобильного приложения

### Настройка подписей в программе

Настройки показаны на примере: ЗУП 3.1.30.15 и 1С:Кабинет сотрудника 8.0.1.48

Общая информация по подписям и первичные настройки программы

#### Внимание

Со стороны работодателя необходимо применять усиленную квалифицированную электронную подпись, которую можно получить у аккредитованных удостоверяющих центров. УКЭП можно заказать через сервис <u>1С:Подпись</u>.

Со стороны сотрудников применяются усиленные неквалифицированные электронные подписи, которые сотрудник получает самостоятельно в своём личном кабинете.

Если у сотрудника отдела кадров или бухгалтерии нет электронной подписи и её

выпуск не планируется, в программе предусмотрена возможность пересылки

документов на подпись другому сотруднику, имеющему право подписи кадровых

документов в программе 1С. Настройка электронной подписи для сотрудников

отдела кадров или бухгалтерии, у которых её нет, не требуется.

#### Настройка электронной подписи.

В программе 1С (1С:ЗУП, 1С:ERP или 1С:КА) зайдите в раздел

#### «Администрирование» - «Общие настройки» - «Электронная подпись и

#### шифрование».

Маршруты подписания

Поставьте галочку напротив пункта «Электронная подпись».

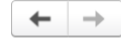

Обмен электронными документами

Настройка параметров обмена электронными документами.

#### Электронная подпись и шифрование

Электронные подписи Возможность обмена электронными документами с электронной подписью.

Настройки электронной подписи и шифрования Настройка сертификатов и программ, используемых для подписания и шифрования.

Настройка правил и очередности подписания электронных документов

Перейдите в «Настройки электронной подписи» для добавления электронной

подписи.

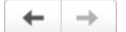

#### Обмен электронными документами

Настройка параметров обмена электронными документами.

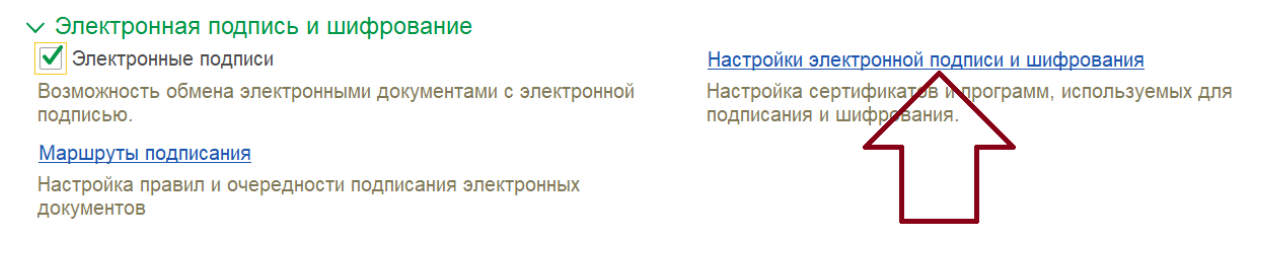

#### Нажмите кнопку «Добавить» и выберите «Из установленных в облачных

сервисах или на компьютере». Если выбрать «Заявление на выпуск

сертификата», то можно будет отправить заявку на выпуск подписи через сервис

#### 1С:Подпись.

🗲 🔶 ☆ Настройки электронной подписи и шифрования

| Сертификаты Программы Дополнительно Показать: Все сертификаты   Состояние заявления: Любое  Добавить   Перевыпустить  Заявление на выпуск сертификата Кем выдан |
|----------------------------------------------------------------------------------------------------|
| Показать: Все сертификаты • Состояние заявления: Любое Добавить • Перевыпустить Заявление на выпуск сертификата Кем выдан                                       |
| Добавить -         Перевыпустить           Заявление на выпуск сертификата         Кем выдан                                                                    |
| Заявление на выпуск сертификата Кем выдан                                                                                                    |
|                                                                                                    |
| Из установленных в облачном сервисе и на компьютере                                                                                                    |

Для установки подписи следуйте подсказкам программы.

Дальнейшая настройка выполняется исходя из того, какая подпись будет использоваться:

- Подпись организации, выпущенная на директора.
- Подпись физлица с машиночитаемой доверенностью.

### Подпись директора организации.

После добавления подписи директора дважды кликните на неё и в открывшемся окне заполните необходимые данные:

- Организация
- Используют
- Программа (выберите в списке программу криптопровайдер, установленную на

вашем компьютере)

| Записать и зак   | <mark>рыть</mark> Записать | Запись пароля сертификата     | Проверить       | Сохранить в файл              | Еще - ?      |
|------------------|----------------------------|-------------------------------|-----------------|-------------------------------|--------------|
| 🛃 Сертификат и   | з личном хранилище         |                               |                 | Напомнить                     | о перевыпуск |
| Кому выдан:      | P                          |                               | р               |                               |              |
| Кем выдан:       | С                          |                               |                 |                               |              |
| Действителен до  | : 0                        |                               |                 |                               |              |
| Назначение:      | п                          |                               |                 |                               |              |
|                  |                            |                               |                 |                               |              |
| Представление:   |                            | д", Менеджер, до 05.20        | 024             |                               |              |
| Организация:     | AAA 000                    |                               |                 |                               |              |
| Физическое лицо: |                            |                               | - C             |                               |              |
| Используют:      | Семенов Семен Семено       | рвич                          |                 |                               | d            |
| Добавил:         | Семенов Семен Семено       | ович                          | G               |                               |              |
| Настройки закрыт | ого ключа (для создания    | электронных подписей или расш | ифровки данных) |                               |              |
| Программа:       | КриптоПро CSP (ГОСТ :      | 2012/256)                     |                 | пароль в программе электронно | ой подписи ? |

В правом верхнем углу поставьте галочку «Напоминать о перевыпуске».

# Подпись физлица и машиночитаемая доверенность

К подписи физического лица необходимо будет добавить машиночитаемую доверенность (МЧД).

Внимание! Для настройки машиночитаемой доверенности (МЧД) необходимо, чтобы в базу было добавлено два сертификата. Первый сертификат – сертификат организации, выпущенный на лицо имеющего право действовать без доверенности. Он будет подписывать машиночитаемую доверенность сотруднику этой подписью. Второй сертификат самого сотрудника. После добавления подписи физлица дважды кликните на неё и в открывшемся окне заполните необходимые данные:

- Физическое лицо.
- Использует.
- Программа (выберите в списке программу криптопровайдер, установленную на вашем компьютере)

| Записать и зак          | <mark>рыть</mark> Записать | Запись пароля сертификата        | •     | Проверить      |
|-------------------------|----------------------------|----------------------------------|-------|----------------|
| 🛃 Сертификат г          | просрочен                  |                                  |       |                |
| Кому выдан:             | P                          |                                  |       |                |
| Кем выдан:              | 0                          |                                  |       |                |
| Действителен до         | : 0 <sup>,</sup>           |                                  |       |                |
| Назначение:             | Π                          |                                  |       |                |
| 🔄 <u>Все свойства с</u> | ертификата                 |                                  |       |                |
| Представление:          | Романов Денис, ООО         | "Технотрейд", Менеджер, до 05.20 | 24    |                |
| Организация:            |                            |                                  | •     | 凸              |
| Физическое лицо:        | Семенов Семен Семен        | ювич                             | •     | e 🔶            |
| Используют:             | Семенов Семен Семен        | ювич                             |       |                |
| Добавил:                | Семенов Семен Семен        | ювич                             |       | С              |
| Настройки закрыто       | ого ключа (для создани     | я электронных подписей или расши | фровн | ки данных)     |
| Приложение:             | КриптоПро CSP (ГОСТ        | 2012/256)                        | •     | 🗗 🗌 Вводить па |

Обратите внимание, что поле «Организация» заполнять не нужно.

Убедитесь, что у пользователя, чью подпись добавляете, заполнено поле «Физическое лицо» в настройках учетной записи. Для этого перейдите в «Администрирование» - «Настройках пользователей и прав» -«Пользователи» и выберите настраиваемого пользователя.

| $\leftarrow$ $\rightarrow$ | 🛛 ☆ Семенов      | семен Семенович (Пользователь)        |                  |
|----------------------------|------------------|---------------------------------------|------------------|
| Основное                   | Группы Задач     | и Права доступа Настройки             |                  |
| Записать                   | и закрыть        | Записать Начать интервью 🗊 🕅 Отчеты - |                  |
|                            | Полное имя:      | Семенов Семен Семенович               | Недействителен ? |
|                            | Физическое лицо: | Семенов Семен Семенович 🗧 🗗           |                  |
|                            | Подразделение:   | · P                                   |                  |
|                            |                  |                                       |                  |

Вход в приложение разрешен <u>Установить ограничение</u>

#### Создаем МЧД.

Перейдите в раздел «Настройка» - «Справочники» - «Машиночитаемые

#### доверенности (КЭДО)».

Откроется форма создания МЧД.

В форме заполните поля «Номер» и «Физическое лицо».

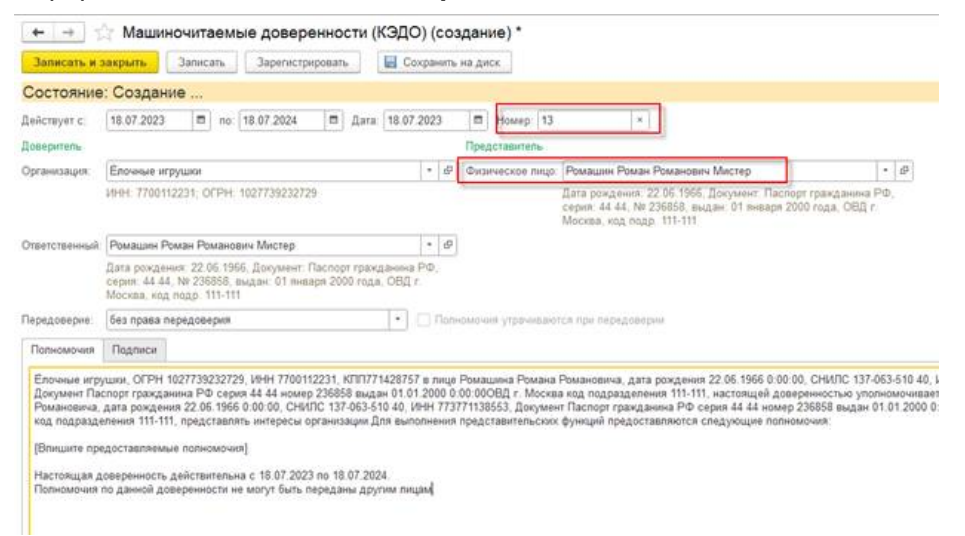

На вкладке «Полномочия», заместо текста «Впишите предоставляемые

полномочия», перечислите полномочия, которыми будет наделен сотрудник.

Нажмите «Записать».

На вкладке «Подписи» нажмите «Подписать». Подписать МЧД необходимо

подписью директора организации.

После подписи доверенности нажмите «Зарегистрировать», для отправки МЧД на

регистрацию в контролирующие органы.

Регистрация занимает некоторое количество времени. Периодически проверяйте

статус доверенности, он должен измениться на «Зарегистрировано». Рядом

должна быть проставлена дата регистрации.

| Записать и :                                                               | закрыть                                                                                 | аписать 🔚 Соз                                                                                                | сранить на ди                                                  | ж                                              |                                        |                                   |                                                             |                                                                                       |
|----------------------------------------------------------------------------|-----------------------------------------------------------------------------------------|----------------------------------------------------------------------------------------------------|----------------------------------------------------------------|------------------------------------------------|----------------------------------------|-----------------------------------|-------------------------------------------------------------|---------------------------------------------------------------------------------------|
| Состояние                                                                  | : Зарегистр                                                                             | оирована 18.08                                                                                               | .2023 0:0                                                      | 0:00 (но                                       | мер                                    | вре                               | естре b4                                                    | 182782-f033-4                                                                         |
| Действует с:                                                               | 18.07.2023                                                                              | no: 18.07.2024                                                                                               | Дата: 18.                                                      | 07.2023                                        | Hor                                    | wep: 1                            | 13                                                          | ×                                                                                     |
| Доверитель                                                                 |                                                                                         |                                                                                                    |                                                                |                                                |                                        | Пред                              | ставитель                                                   |                                                                                       |
| Организация:                                                               | Елочные игру                                                                            | шки                                                                                                    |                                                                |                                                | Ð                                      | Физи                              | ческое лицо:                                                | Ромашин Роман Ро                                                                      |
|                                                                            | ИНН: 77001122                                                                           | 31; OFPH: 1027739232                                                                                         | 2729                                                           |                                                |                                        |                                   |                                                             | Дата рождения: 22.<br>серия: 44.44, № 23<br>Москва, код подр.                         |
| Ответственный                                                              | Ромашин Ром                                                                             | ан Романович Мистер                                                                                          |                                                                |                                                | æ                                      |                                   |                                                             |                                                                                       |
|                                                                            | Дата рождения<br>серия: 44-44, М<br>Москва, код по                                      | : 22.06.1966, Докумен<br>№ 236858, выдан: 01 я<br>др. 111-111                                                | т. Паспорт гра<br>нваря 2000 го                                | окданина Р<br>да, ОВД г                        | ΡΦ,                                    |                                   |                                                             |                                                                                       |
| Передоверие:                                                               | без права пер                                                                           | едоверия                                                                                                    |                                                                |                                                | Топном                                 | эчия у                            | трачиваются                                                 | при передоверии                                                                       |
| Полномочия                                                                 | Подписи (1)                                                                             |                                                                                                    |                                                                |                                                |                                        |                                   |                                                             |                                                                                       |
| Елочные игру<br>Документ Па<br>Романовича,<br>код подразде<br>[Впишите пре | ишки, ОГРН 102<br>спорт граждани<br>дата рождения<br>эления 111-111, и<br>едоставляемые | 7739232729, ИНН 770<br>на РФ серия 44 4 но<br>22.06.1966 0:00:00, Сй<br>представлять интереск<br>полномочия] | 0112231, КПП<br>мер 236858 вы<br>НИЛС 137-063<br>ы организации | 71428757<br>дан 01.01<br>510 40, И<br>Для выпо | в лице<br>2000 0:<br>НН 773)<br>пнения | Ромаи<br>00:000<br>71138<br>предс | цина Романа<br>ОВД г. Моске<br>553, Докумен<br>тавительских | Романовича, дата р<br>а код подразделени:<br>т Паспорт граждани<br>функций предостав: |

Включаем настройку «Использовать кадровый ЭДО» и формируем согласия

| Настроики показаны на примере: ЗУП 3.1.30.15 и 1С:Кабинет сотрубника 8.0.1.48 |
|-------------------------------------------------------------------------------|
| Перейдите в раздел «Кадры» - «Сервис 1С:Кабинет сотрудника» -«Настройки».     |
| Поставьте галочку напротив «Использовать кадровый ЭДО».                       |
| Кадровый электронный документооборот                                          |
| 🗹 Используется кадровый ЭДО                                                   |
| Согласия на присоединение к кадровому ЭДО                                     |
| Редактировать шаблон согласия бумажный вариант                                |
| <u>Редактировать шаблон согласия вариант УНЭП</u>                             |
| Способ получения: Бумажный документ -                                         |
| Сформировать согласия                                                         |
| 🗸 Автоматическое формирование согласий                                        |

#### Согласия на присоединение к КЭДО.

Далее необходимо выбрать тип согласия на присоединение к КЭДО для сотрудников.

Ознакомьтесь и, при необходимости, откорректируйте текст согласия (для коррекции нажмите «**Редактировать шаблон**»).

Выберите способ получения согласия: бумажный или электронный вид. Нажмите

#### «Сформировать согласия».

Внимание! Рекомендуем получать согласие только на бумаге.

Если поставить галочку напротив «**Автоматически формировать согласия**», программа сама будет формировать и отправлять на подпись согласия всем новым сотрудникам.

| Кадровый электронный документооборот                  |
|-------------------------------------------------------|
| Используется кадровый ЭДО                             |
| Согласия на присоединение к кадровому ЭДО             |
| <u>Редактировать шаблон согласия бумажный вариант</u> |
| Редактировать шаблон согласия вариант УНЭП            |
| Способ получения: Бумажный документ 🔹                 |
| Сформировать согласия                                 |
| Автоматическое формирование согласий                  |

В зависимости от того, какой вариант получения согласия был выбран, есть

несколько сценариев дальнейших действий.

#### Если был выбран электронный вариант.

Сотрудник подпишет согласие электронной подписью у себя в личном кабинете

(если подписи нет, сервис предложит ее выпустить).

После получения согласия от сотрудника, его необходимо подписать со стороны организации. Согласия подписывает сотрудник, у которого есть право подписи кадровых документов от имени работодателя и электронная подпись.

Для подписи согласия перейдите в раздел «Кадры» – «Согласия на

присоединения к КЭДО». Согласия, которые подписаны со стороны сотрудников,

#### имеют статус «Согласие».

| +    | 🔶 ☆ Согласия на пр    | исоединение к К    | ЭДО                      |                      |             |                |           |
|------|-----------------------|--------------------|--------------------------|----------------------|-------------|----------------|-----------|
| Со   | здать 👔 🔒 Подписать   | Подтвердить наличи | е подписанного документа | 🖶 Печать -           |             | Поиск (Ctrl+F) |           |
| Орга | низация: 🗹 ООО "ААА"  |                    |                          |                      |             |                |           |
| 6    | Дата ↓                | Номер              | Организация              | Сотрудник            | Дата начала | Дата окончания | Состояние |
|      | 12.02.2024 18:40:14   | 0000-000001        | 000 "AAA"                | Семенов Семен Семено | 12.02.2024  |                | Согласие  |
| 6    | ⇒ 12.02.2024 18:40:15 | 0000-000002        | 000 "AAA"                | Иванов Иван Иванович | 12.02.2024  |                | Согласие  |
| 6    | ■ 18.03.2024 8:43:34  | 0000-000003        | 000 "AAA"                | Петров Петр Петрович | 18.03.2024  | 18.03.2024     |           |
| 6    | ⇒ 18.03.2024 8:44:50  | 0000-000004        | 000 "AAA"                | Петров Петр Петрович | 18.03.2024  | 18.03.2024     |           |
| 6    | ₽ 23.07.2024 10:13:38 | 0000-000005        | 000 "AAA"                | Семенов Семен Семено | 23.07.2024  |                | Согласие  |

Выделите согласие, один раз кликнув на него мышкой. Нажмите кнопку

«Подписать».

| +    | 🔸 🏠 Согласия           | на пр | исоединение к К    | (эдо                     |
|------|------------------------|-------|--------------------|--------------------------|
| Co   | здать 🔓 🔒 Подпис       | ать   | Подтвердить наличи | е подписанного документа |
| Орга | низация: 🗹 🛛 ООО "ДАА" |       |                    |                          |
| 6    | Дата                   | Ļ     | Номер              | Организация              |
|      | 12.02.2024 18:40:14    |       | 0000-000001        | 000 "AAA"                |
| 6    | ➡ 12.02.2024 18:40:15  |       | 0000-000002        | 000 "AAA"                |
| 6    | ■ 18.03.2024 8:43:34   |       | 0000-000003        | 000 "AAA"                |
| 6    | ■ 18.03.2024 8:44:50   |       | 0000-000004        | 000 "AAA"                |
| 6    | 📮 23.07.2024 10:13:38  |       | 0000-000005        | 000 "AAA"                |
|      |                        |       |                    |                          |

#### Если был выбран бумажный вариант.

Сотруднику придёт уведомление, что ему необходимо ознакомиться с согласием на присоединение к КЭДО. После подписи согласия сотрудник должен нажать кнопку «Я подписал».

#### Согласие на присоединение к КЭДО

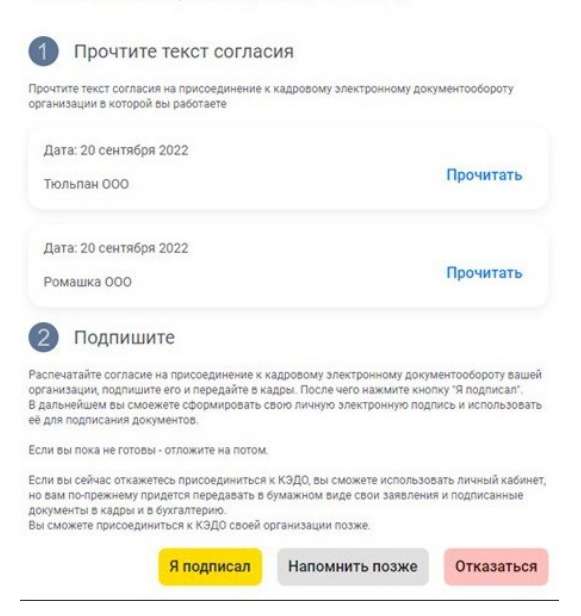

После того, как сотрудник подтвердит, что подписал согласие, необходимо

подтвердить факт получения согласия отделом кадров.

Для подтверждения перейдите в раздел «Кадры» – «Согласия на присоединение к КЭДО».

Найдите согласие от нужного сотрудника. Убедитесь, что в графе «**Состояние**» стоит статус «**Согласие**» (он означает, что сотрудник отметил у себя в личном кабинете, что согласие подписано). Нажмите кнопку «**Подтвердить наличие** 

#### подписанного документа».

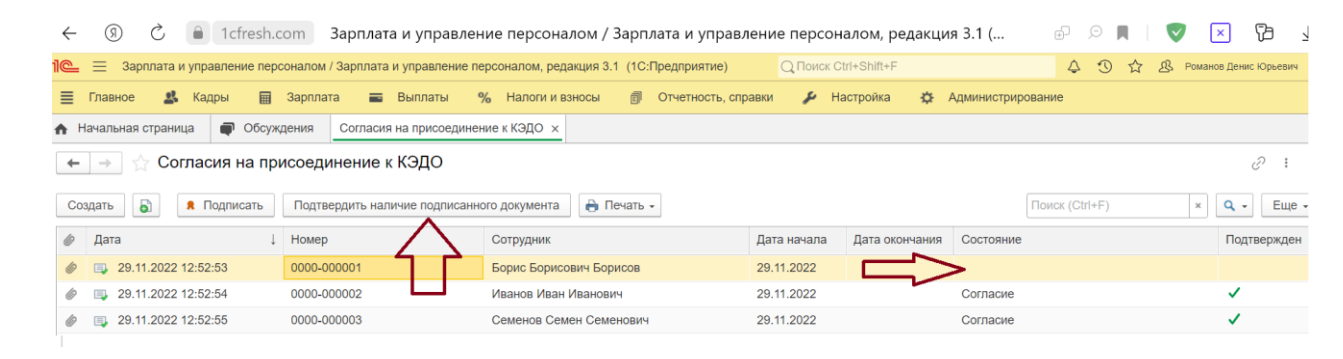

После подтверждения получения согласия у сотрудника в личном кабинете

появится возможность выпустить электронную подпись.

## Стандартная процедура согласования заявлений и создание своих маршрутов согласования

Настройки показаны на примере: ЗУП 3.1.30.15 и 1С:Кабинет сотрудника 8.0.1.48

В «1С:Кабинете» сотрудника есть стандартная процедура согласования заявлений сотрудников руководителем по штатному расписанию. Чтобы её запустить, укажите руководителей подразделений. Доступ к карточкам подразделений возможен из раздела «Главное» программы.

| Записать и закрыть         Еще -           Главное         Бухучет и выллата зарплаты           Наименование:         Бухгалтеряя           Чамменование:         Бухгалтеряя           Организация:         Крон-Ц. Филикал в г. Волгогр. Ф           Наименование для записей         ?           Вышестоящее подразд.:         • Ф           Руководитель:         Главный бухгалтер / Бухга; • Ф           Бажова Светлана Нуриспамовен         График работы:           Голаразделение сформировано         0.10.1.2012                                                                                                    | 🗲 🔶 🕁 Бухгалт                                        | ерия (Подразделение)            |                  |                        | ê :                            |
|----------------------------------------------------------------------------------------------------|------------------------------------------------------|---------------------------------|------------------|------------------------|--------------------------------|
| Главное         Бухучет и выллата зарилаты           Наименование:         Бухугаптерия:         Крон-Ц. Филиал в г. Волгогр.           Наименование для записей         Организация:         Крон-Ц. Филиал в г. Волгогр.         • с           Наименование для записей         ?         Вышестоящее подразд.:         • с           • грудовой деятельности:         .         .         .         .         .         .         .         .         .         .         .         .         .         .         .         .         .         .         .         .         .         .         .         .         .         .         .         .         .         .         .         .         .         .         .         .         .         .         .         .         .         .         .         .         .         .         .         .         .         .         .         .         .         .         .         .         .         .         .         .         .         .         .         .         .         .         .         .         .         .         .         .         .         .         .         .         .         . <th>Записать и закрыть</th> <th></th> <th></th> <th></th> <th>Еще - ?</th> | Записать и закрыть                                   |                                 |                  |                        | Еще - ?                        |
| Наименование:         Бухгальерый         Склонения         Организация:         Крон-Ц. Филиал в г. Волгоре, с           Наименование для записей<br>о трудовой деягельности:         ?         Вышестоящее подразд.:         • с           Руководитель:         Главный бухгалтер / Бухгг • с         •         •           Номер:         0000-0002         График работы:         Пялидневка         • е                                                                                                    | Главное Бухучет и выпла                              | та зарплаты                     |                  |                        |                                |
| Наименование для записей<br>о трудовой деятельности:<br>Номер: 0000-0002 ?<br>✓ Подразделение сформировано 01.01.2012 ?                                                                                                    | Наименование:                                        | Бухгалтерия                     | <u>Склонения</u> | Организация:           | Крон-Ц. Филиал в г. Волгогра 🗗 |
| Руководитель:         Главный бухгалтер / Бухга + с           Бакова Светлана Нуриспамовн           Номер:         0000-0002           График работы:         Палидневка           ГО Подразделение сформировано         01.01.2012                                                                                                    | Наименование для записей<br>о трудовой деятельности: |                                 | ?                | Вышестоящее подразд.:  | · .                            |
| Номер: 0000-0002 График работы: Пятидневка • Ф<br>✓ Подразделение сформировано 01.01.2012 ?                                                                                                    | о трудовой деленьности.                              |                                 |                  | Руководитель:          | Главный бухгалтер /Бухга • С   |
| ✓ Подразделение сформировано 01.01.2012 ?                                                                                                    | Номер:                                               | 0000-0002                       |                  | График работы: Пятидне | вка 🝷 🖓                        |
|                                                                                                    | 🗹 Подразделение сформи                               | оовано 01.01.2012 ?             |                  |                        |                                |
| Обособленное подразделение                                                                                                    | Обособленное подразд                                 | еление                          |                  |                        |                                |
| Подразделение расформировано и не используется после                                                                                                    | Подразделение расформ                                | ировано и не используется после |                  |                        |                                |

Если руководитель подразделения не задан, либо это лицо не выбрано для публикации в сервисе, тогда в качестве руководителя подразделения публикуется руководитель самой организации (если он задан в ответственных лицах организации и публикуется).

Если при построении своего маршрута согласования, необходимо указать руководителя вышестоящего подразделения, укажите вышестоящее подразделение в графе «Вышестоящее подразделение».

#### Создаем свои маршруты согласования заявлений

Раздел «Настройки маршрутов согласований» доступен в разделе «Настройки» на вкладке «Согласования».

| <b>C</b> 10 | :Кабинет сотрудника | Ностройки                                                |
|-------------|---------------------|----------------------------------------------------------|
| 1           | Главное             | пастроики                                                |
| C           | Зарплата            | Администрирование КЭДО Компания Уведомления Обслуживание |
| C,          | Документы           | Общее описание                                           |
| U,          | Отпуск              | Название компании                                        |
| 5           | Отсутствия          | 000 "AAA"                                                |
|             | Справки             | Локации                                                  |
| ella        | Руководителю        | Москва                                                   |
| 60a         | Компания            | Описание                                                 |
| Ō           | Обсуждения          | Мы работаем                                              |
| 鐐           | Настройки           | Сайт компании                                            |
|             |                     |                                                          |

В этом разделе можно настроить различные маршруты согласований, например, отсутствий, отпусков и обращений (произвольных заявлений, созданных в конструкторе заявлений).

При стандартных настройках действует правило согласования «непосредственный руководитель» для всех подразделений. Этот сценарий отображается в данном разделе по умолчанию.

Чтобы добавить свой маршрут, нажмите на «+», как показано на картинке ниже.

| Логотип компании       |            |                               |
|------------------------|------------|-------------------------------|
| Выберите файл          |            |                               |
| Маршруты согласован    | ия отпуска | +                             |
| Для всех подразделений | 1 шаг      | Непосредственный руководитель |
|                        |            |                               |
| Учет времени           |            |                               |

Настроить правила согласования можно для всей компании в целом, для подразделения или для конкретного сотрудника.

| Правило согласования                                                                               |                   |
|----------------------------------------------------------------------------------------------------|-------------------|
| <ul> <li>Для всех</li> <li>Для сотрудников подразделения</li> <li>Для одного сотрудника</li> </ul> |                   |
| 1 Непосредственный руководитель                                                                    |                   |
|                                                                                                    | + Добавить        |
|                                                                                                    | Записать Отменить |

Выберем для примера пункт «Для сотрудников подразделения». В появившейся строке нужно начать вводить название подразделения, а затем выбрать его в всплывающем меню.

| 🔘 Для всех                                        |           |
|---------------------------------------------------|-----------|
| <ul> <li>Для сотрудников подразделения</li> </ul> |           |
| 🔘 Для одного сотрудника                           |           |
| Геологический цех                                 | ×         |
| 1 Непосредственный руководитель                   |           |
|                                                   | + Добавит |

Для подразделения отображается единственный сценарий согласования -

«Непосредственный руководитель».

Если вы хотите изменить это правило, нажмите на название сценария. На картинке ниже это «Непосредственный руководитель».

| Для всех                        |           |
|---------------------------------|-----------|
| Для сотрудников подразделения   |           |
| 🔵 Для одного сотрудника         |           |
| Геологический цех               | × ~       |
| 1 Непосредственный руководитель |           |
|                                 | + Добавит |
|                                 |           |

Удаляем, если не будет использоваться в схеме согласования, роль

«Непосредственный руководитель», нажав на красный значок мусорного бака.

| Шаг согласования                 |          |            |
|----------------------------------|----------|------------|
| Непосредственный руководитель    |          | i.         |
|                                  | +        | - Добавить |
| Вид требуемой электронной подпис | СИ       |            |
| УНЭП                             |          | ~          |
|                                  | Записать | Отменить   |

Теперь нужно нажать кнопку «**Добавить**», чтобы добавить нового согласующего. Выбираем роль согласующего из всплывающего списка: непосредственный руководитель, вышестоящий руководитель (для этого должно быть заполнено поле «Вышестоящее подразделение» в программе 1С и у подразделения должен быть назначен руководитель) или конкретный человек.

| Шаг согласования                  |                               |
|-----------------------------------|-------------------------------|
|                                   | + Добавить                    |
| Вид требуемой электронной подписи | Непосредственный руководитель |
| УНЭП                              | Вышестоящий руководитель      |
|                                   | Конкретный сотрудник          |

Можно добавить несколько согласующих (как показано на картинке ниже).

| Шаг согласования                 |          |            |
|----------------------------------|----------|------------|
| Борис Борисович Борисов          |          | î          |
| Иванов Иван Иванович             |          | Ŧ          |
|                                  | -        | - Добавить |
| О Достаточно согласования одного |          |            |
| • Требуется согласование всех    |          |            |
| Вид требуемой электронной подпис | и        |            |
| унэп                             |          | ~          |
|                                  | Записать | Отменить   |

Если выбрать «Требуется согласование всех», то согласование будет

параллельным (т. е. пока не согласуют все указанные в шаге сотрудники, документ не перейдет на следующий уровень согласования).

Если выбрать «Достаточно согласования одного», документ уйдет на следующий уровень согласования сразу, как только кто-либо из указанных в шаге людей подпишет документ.

Если требуется последовательное согласование, состоящее из нескольких этапов, то такой сценарий разобран <u>здесь</u>.

Чтобы сохранить сценарий, нажимаем «Записать».

#### Правило согласования

| 🔘 Для всех                       |                               |          |                     |
|----------------------------------|-------------------------------|----------|---------------------|
| <ul> <li>Для сотрудни</li> </ul> | ков подразделения             |          |                     |
| 🔘 Для одного с                   | отрудника                     |          |                     |
| Геологически                     | й цех                         |          | × ~                 |
| 1 Борис Бори<br>и<br>Иванов Ив   | исович Борисов<br>ан Иванович |          |                     |
|                                  |                               |          | + Добавить          |
|                                  | Записать                      | Отменить | Удалить это правило |

Если полученный результат вас устроил, еще раз нажимаем «Записать».

| 0 | Правила согла     | сования | I                                |
|---|-------------------|---------|----------------------------------|
|   | Согласование      | отпуска | + Добавить                       |
|   | Для остальных под | 1       | Непосредственный<br>руководитель |
|   | Геологический цех | 1       | Борис Борисович<br>Борисов       |
|   |                   | Закончі | ить редактирование               |

Чтобы изменения вступили в силу, нужно обязательно нажать «Закончить

#### редактирование».

| 0 | Правила соглас    | ования | I                                |
|---|-------------------|--------|----------------------------------|
|   | Согласование о    | тпуска | + Добавить                       |
|   | Для остальных под | 1      | Непосредственный<br>руководитель |
|   | Геологический цех | 1      | Борис Борисович<br>Борисов       |
|   |                   | Законч | ить редактирование               |

#### Последовательное согласование

Если вы желаете настроить последовательное согласование, состоящее из нескольких этапов, нужно добавить еще один шаг. Для этого нажмите «Добавить».

| ) Для всех                      |            |
|---------------------------------|------------|
| Для сотрудников подразделения   |            |
| ) Для одного сотрудника         |            |
| Геологический цех               | × ~        |
| 1 Непосредственный руководитель |            |
|                                 | + Добавити |
|                                 |            |

Выбираем согласующего или несколько согласующих из всплывающего списка.

| Шаг согласования                  | ×                             |
|-----------------------------------|-------------------------------|
|                                   | + Добавить                    |
| Вид требуемой электронной подписи | Непосредственный руководитель |
| УНЭП                              | Вышестоящий руководитель      |
|                                   | Конкретный сотрудник          |

Нажимаем «Записать».

#### Шаг согласования

| Вышестоящий руководитель                      | ĩ          |
|-----------------------------------------------|------------|
|                                               | + Добавить |
| Вид требуемой электронной подписи             |            |
| УНЭП                                          | ~          |
| Записать                                      | Отменить   |
|                                               |            |
| У нас появилось несколько шагов согласования. |            |

| Правило согласования            | Я        |                     |
|---------------------------------|----------|---------------------|
| ○ Для всех                      |          |                     |
| • Для сотрудников подразделения |          |                     |
| 🔘 Для одного сотрудника         |          |                     |
| Геологический цех               |          | × ~                 |
| 1 Непосредственный руководите   | ль       |                     |
| 2 Вышестоящий руководитель      |          |                     |
|                                 |          | + Добавить          |
| Записать                        | Отменить | Удалить это правило |

Если нас устроили изменения, нажимаем кнопку «Записать».

Чтобы изменения вступили в силу, нажимаем «Закончить редактирование».

| Правила согласо   | вания  | 1                                |
|-------------------|--------|----------------------------------|
| Согласование от   | пуска  | + Добавить                       |
| Для остальных под | 1      | Непосредственный<br>руководитель |
| Геологический цех | 1      | Борис Борисович<br>Борисов       |
|                   | Законч | ить редактирование               |

### Настройка сотрудников, ответственных за обработку заявок

Настройки показаны на примере: ЗУП 3.1.30.15 и 1С:Кабинет сотрудника 8.0.1.48 Для корректной настройки обработки заявок сотрудников ответственными необходимо указать исполнителей задач в разделе «Кадры» – «Сервис 1С:Кабинет сотрудника» – «Настроить правила обработки заявок сотрудников».

> Личные кабинеты Сейчас в сервисе публикуются данные для 2 сотрудников Изменить настройку публикации Публикуемые объекты с ошибками заполнения Настроить правила обработки заявок сотрудников Настройка обсуждений Исключения из правил публикации

> Расчетные листки

По умолчанию, все заявки приходят на пользователя, ответственного за работу с сервисом (он может перенаправлять их другим сотрудникам), но гораздо удобней назначить ответственных сразу.

| Настройка по видам заявки    | Настройка с точностью до структур            | ы предприятия          |                                 |                      |
|------------------------------|----------------------------------------------|------------------------|---------------------------------|----------------------|
| Вид заявки                   | Исполнители заявок                           | Правила согласования   | Этап                            | Правила согласования |
| Заявления на отпуск          | Семенов С Иванов И                           | Правила согласования 1 | Согласование отпуска в 1С:Кабин | Правила согласования |
| Изменение личных данных      | Семенов Семен Семенович                      | Иванов Иван Иванович   | Оформление отпуска              | 7                    |
| Налоговые вычеты             | Семенов Семен Семенович                      | Иванов Иван Иванович   |                                 |                      |
| Справки 2-НДФЛ               | Семенов Семен Семенович Иванов Иван Иванович |                        |                                 |                      |
| Согласование отсутствий      | Семенов Семен Семенович                      | Иванов Иван Иванович   |                                 |                      |
| Справки об остатках отпуское | Семенов Семен Семенович                      | Иванов Иван Иванович   |                                 |                      |
| Справки с места работы       | Семенов Семен Семенович                      | Иванов Иван Иванович   |                                 |                      |
|                              |                                              |                        |                                 |                      |

Укажите ответственных напротив задач из списка. На одну задачу можно назначить несколько ответственных.

Если требуется более точное и индивидуальное распределение заявок, например, чтобы обращения от определенного подразделения направлялись конкретному ответственному специалисту, выберите параметр «Настройка с учетом структуры компании».

| ← → Настройка правил обработки заявок сотрудников *                      |                         |                   |                    |                    |                      |
|--------------------------------------------------------------------------|-------------------------|-------------------|--------------------|--------------------|----------------------|
| Записать и закрыть Записать                                              |                         |                   |                    |                    |                      |
| Јтчет по заявкам                                                         |                         |                   |                    |                    |                      |
| Считать задачу выполненной после подписания всех электронных документов  |                         |                   |                    |                    |                      |
| Настроїка по видам заявки Настроїка є точностью до структуры предприятия |                         |                   |                    |                    |                      |
| Вид заявки                                                               | Правила согласования    | Подразделение     | Исполнители заявок | Этап               | Правила согласования |
| Заявления на отпуск                                                      | Правила согласования 1С | ⊝ AAA OOO         | Семенов Се +1 ∨    | Согласование отпус | Правила согласования |
| Изменение личных данных                                                  |                         | Сталелитейный цех |                    | Оформление отпуска | 7                    |
| Налоговые вычеты                                                         |                         |                   | Ocimenos Oc 11 +   |                    |                      |
| Справки 2-НДФЛ                                                           |                         |                   |                    |                    |                      |
| Согласование отсутствий                                                  |                         |                   |                    |                    |                      |
| Справки об остатках отпусков                                             |                         |                   |                    |                    |                      |
| Справки с места работы                                                   |                         |                   |                    |                    |                      |

В последнем столбце можно указать срок в днях, который дается на обработку заявления сотрудника.

По кнопке «**Отчет по заявкам**» можно посмотреть отчет по текущим заявкам и срокам их обработки.

### Выбор срока действия подписи (1 или 2 года), включение отображение в подписи сотрудника его СНИЛС и ИНН, отключение напоминания о необходимости выпустить подпись

Настройки показаны на примере: ЗУП 3.1.30.15 и 1С:Кабинет сотрудника 8.0.1.48

#### Выбор срока действия подписи сотрудника

Можно выбрать срок действия подписи сотрудников. «1С:Кабинет сотрудника» умеет создавать подписи сроком действия 1 и 2 года.

Для изменения срока действия электронной подписи перейдите в раздел

«Настройки» на вкладку «КЭДО», подраздел «Сертификаты сотрудников».

Здесь вы сможете указать нужный срок действия для каждого сертификата.

| Â   | Главное      |                                                                                                    |                                            |
|-----|--------------|----------------------------------------------------------------------------------------------------|--------------------------------------------|
| C   | Зарплата     | Администрирование КЭДО Компания Уведомления Обсл                                                                                                    | іуживание                                  |
| Ċ   | Документы    | Использование КЭДО                                                                                                    |                                            |
| U,  | Отпуск       | При включении кадрового электронного документооборота формируется корнево<br>электронных подписей сотрудников. Для того чтобы проверка подписей сотрудни     | й сертификат для<br>ков выполнялась        |
| 5   | Отсутствия   | корректно, необходимо скачать этот корневой сертификат и импортировать его в<br>корневых сертификатов на том компьютере, где будет выполняться проверка подг | (ранилище доверенных<br>писей сотрудников. |
|     | Справки      | Подробнее см. здесь<br>Корневой сертификат                                                                                                    |                                            |
|     | Руководителю | Действует до 27 августа 2025 Скачать                                                                                                    |                                            |
| ¢0, | Компания     | Перевыпустить                                                                                                    |                                            |
| 0   | Обсуждения   | Сертификаты сотрудников                                                                                                    |                                            |
| 礅   | Настройки    | 2 срок действия сертификата сотрудника (от 1 до 2 лет)                                                                                                    |                                            |
|     |              | Включать СНИЛС и ИНН в сертификат сотрудника                                                                                                    |                                            |
|     |              | —<br>Э Напоминать об отсутствии подписи                                                                                                    |                                            |
|     |              | 1 периодичность напоминания в днях                                                                                                    |                                            |

По умолчанию срок действия подписей (сертификатов) сотрудников составляет два

года. Этот параметр можно изменить на 1 год.

Отображение информации о СНИЛС и ИНН сотрудника в подписи

Если вам необходимо, чтобы подпись содержала сведения о СНИЛС и ИНН сотрудника (данная информация будет отображаться в штампе электронной подписи сотрудника), поставьте галочку напротив пункта «Включать СНИЛС и ИНН в сертификат сотрудника».

#### Сертификаты сотрудников

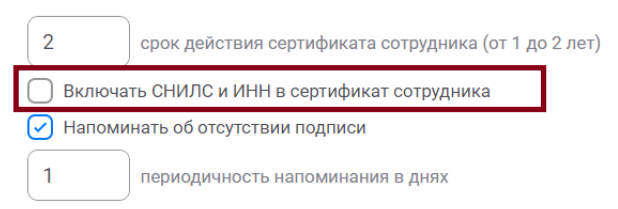

#### Напоминание о необходимости выпустить подпись

По умолчанию периодичность напоминания установлена как ежедневная.

Если вы хотите отключить напоминание, уберите галочку напротив пункта «Напоминать об отсутствии подписи».

#### Сертификаты сотрудников

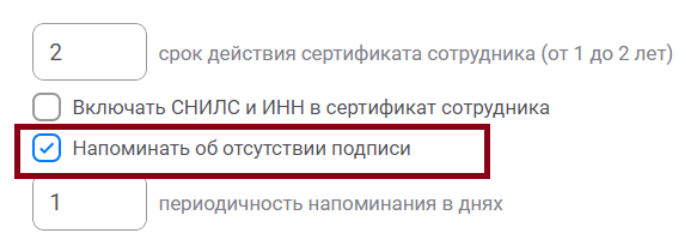

Если необходимо изменить частоту напоминаний, поменяйте значение в разделе «Периодичность напоминания в днях».

#### Сертификаты сотрудников

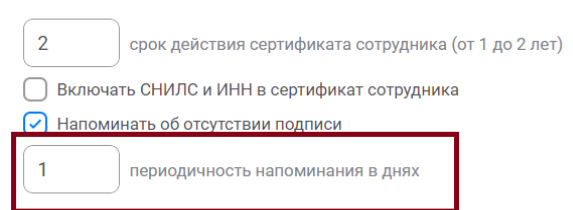

## Настройки напоминаний сотрудникам о необходимости подписать полученный документ

Настройки показаны на примере: ЗУП 3.1.30.15 и 1С:Кабинет сотрудника 8.0.1.48

Настройка выполняется администратором в своём личном кабинете.

Для настройки частоты напоминания сотрудникам о необходимости подписать

полученные документы, перейдите в раздел «Настройки» - «Уведомления».

Подраздел «Полученные документы».

| 🏫 Главное    | •                                                               |                                                                                  |
|--------------|-----------------------------------------------------------------|----------------------------------------------------------------------------------|
| 🖸 Зарплата   | Администрирование КЭДО Компания <b>Уведомления</b> Обслуживание |                                                                                  |
| 🛱 Документы  | Рассылка уведомлений                                            | Полученные документы                                                             |
| 🧳 Отпуск     | Время получения уведомлений                                     | Иапоминать сотрудникам о неподписанных документах                                |
| С Отсутствия | 09:00-21:00                                                     | Через 1 день после публикации                                                    |
| 🗈 Справки    | Отложенная отправка уведомлений                                 |                                                                                  |
| Руководителю | 0 секунд                                                        | + До                                                                             |
| 🟩 Компания   |                                                                 | Показывать руководителям подчиненных, не ознакомленных с полученными документами |
| 💿 Обсуждения | График отпусков                                                 | Тексты уведомлений                                                               |
| 😥 Настройки  | Напоминать сотрудникам о графике отпусков                       | Редактировать                                                                    |
|              | 16 дней до начала отпуска                                       |                                                                                  |

Чтобы добавить новое уведомление нажмите кнопку «Добавить».

#### Полученные документы

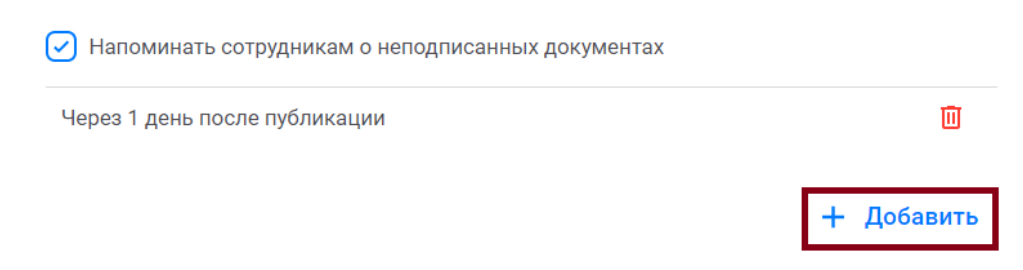

В открывшемся меню введите количество дней, от даты получения документа.

|                      |                |            | Y                             |
|----------------------|----------------|------------|-------------------------------|
| Срок наг             | томинания      |            |                               |
| Количество дн        | ей             |            |                               |
|                      | 20000075       | OTMOUNT    |                               |
| k                    | Salincarb      | Отменить   | 4                             |
| Нажмите « <b>Заг</b> | исать».        |            |                               |
| Появится еще         | один пункт наг | оминания – | через два дня после получения |
| документа.           |                |            |                               |
| Полуцени             |                | ы          |                               |

| полученные документы                              |   |  |
|---------------------------------------------------|---|--|
| Напоминать сотрудникам о неподписанных документах |   |  |
| Через 1 день после публикации                     | Ū |  |
| Через 2 дня после публикации                      | Ū |  |
|                                                   |   |  |

+ Добавить

## Показывать руководителям список сотрудников, не подписавших полученные документы

Настройки показаны на примере: ЗУП 3.1.30.15 и 1С:Кабинет сотрудника 8.0.1.48

Настройка позволяет показывать руководителям подразделений документы подчиненных (без возможности чтения документа) и статусы этих документов, а именно – подписан или нет.

Включить функцию может администратор «1С:Кабинета сотрудника».

В личном кабинете администратора зайдите в раздел «**Настройки**». Перейдите на кладку «**Уведомления»** и найдите раздел «**Полученные документы**».

Поставьте галочку напротив «Показывать руководителям подчиненных, не

ознакомленных с полученными документами».

| <b>C</b> 10 | :Кабинет сотрудника |                                                          |                                                                      |
|-------------|---------------------|----------------------------------------------------------|----------------------------------------------------------------------|
| <b>^</b>    | Главное             | настроики                                                |                                                                      |
| C           | Зарплата            | Администрирование КЭДО Компания Уведомления Обслуживание |                                                                      |
| Ċ           | Документы           | Рассылка уведомлений                                     | Полученные документы                                                 |
| Ű,          | Отпуск              | Время получения уведомлений                              | Напоминать сотрудникам о неподписанных документах                    |
| 5           | Отсутствия          | 09:00-21:00                                              | Через 1 день после публикации                                        |
|             | Справки             | Отложенная отправка уведомлений                          | Через 2 дня после публикации                                         |
| ela<br>Alla | Руководителю        | О секунд                                                 | + Добавить                                                           |
| 40a         | Компания            |                                                          | Показывать руководителям подчиненных, не ознакомленных с полученными |
| ٢           | Обсуждения          |                                                          | окументами                                                           |
| 巅           | Настройки           | График отпусков                                          | Тексты уведомлений                                                   |
| 1 T         |                     |                                                          |                                                                      |

После включения функции у руководителей подразделений, в меню

«Руководителю», появится информация о сотрудниках и документах, которые они не подписали.

| С 1С:Кабинет сотрудника | Diwoponittonio                                             |                                                                                                  |
|-------------------------|------------------------------------------------------------|--------------------------------------------------------------------------------------------------|
| 🏠 Главное               | Руководителю                                               |                                                                                                  |
| 🗖 Зарплата              | Документы                                                  | График отпусков                                                                                  |
| 🛱 Документы             | Согласовать                                                | Документы подчиненных                                                                            |
| 🖉 Отпуск                | Иванов Иван Иванович<br>11 - 12 декабра 2023, Командировка | Q Найти сотрудника                                                                               |
| Отсутствия              | Иванов Иван Иванович<br>11 новбря 2023, Конандировка       | Иванов Иван Иванович<br>Иванов, И.И.,Приказ, о_иаправлении.в.,командировку_T9,21,20231227.pdf    |
| Справки Руководителю    | Иванов Иван Иванович<br>17 сентябра 2023, Отпуск           | Иванов Иван Иванович<br>Иванов "И.И.Приказнаправлении.в. командировку_T9_15_20231130.pdf         |
| 🚉 Компания              | Мной уже согласовано                                       | Иванов Иван Иванович<br>Приказuenouperius.pdf                                                    |
| Обсуждения              | Иванов Иван Иванович<br>15 - 16 января 2024, Командировка  | Иванов Иван Иванович<br>Иванов, И.И. Приказ. с. предоставлении. отпуска. Т.б. 12. 2023 1120. pdf |
| 🐯 Настройки             | Иванов Иванович                                            | Иванов Иван Иванович                                                                             |

В данном разделе выводится Ф. И. О. сотрудника и название документа, который

он не подписал.

У документов будет два статуса:

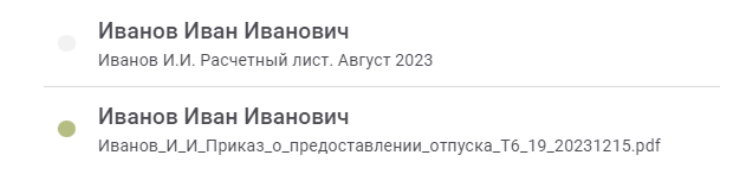

Серый кружок – документ не подписан.

Зеленый кружок – документ подписан.

## Настройка уведомлений на электронную почту о поступивших заявках сотрудников

Настройки показаны на примере: ЗУП 3.1.30.15 и 1С:Кабинет сотрудника 8.0.1.48

С помощью стандартных возможностей программы можно настроить отправку электронных писем исполнителям о поступивших к ним задачах в программе.

В программе 1С перейдите в «**Администрирование**» – «**Органайзер**» – «**Почта**» и настройте системную учетную запись электронной почты.

| Иочта                                                                                                    |                                                                                                    |
|----------------------------------------------------------------------------------------------------|----------------------------------------------------------------------------------------------------|
| Почтовый клиент                                                                                                    | Исходящие письма в формате HTML                                                                                                    |
| Встроенный почтовый клиент для взаимодействий с помощью<br>электронных писем (e-mail). Использование других типов<br>взаимодействий без почтового клиента невозможно. | Редактирование исходящих писем в формате HTML.                                                                                                    |
| Звонки, SMS, встречи и запланированные взаимодействия                                                                                                    | Признаки "Рассмотрено" и "На контроле"                                                                                                    |
| Отправка SMS, регистрация звонков, встреч и запланированных<br>взаимодействий с клиентами в программе.                                                                | Отметка о рассмотрении входящего письма, встречи,<br>запланированного взаимодействия, телефонного звонка<br>Постановка на контроль исходящего письма. |
| Запретить отображение небезопасного содержимого в письмах                                                                                                    |                                                                                                    |
| При наличии небезопасных элементов письма не предлагать их<br>отображение.                                                                                            |                                                                                                    |
| Настройка системной учетной записи                                                                                                    | Учетные записи электронной почты                                                                                                    |
| Основная учетная запись электронной почты для отправки<br>уведомлений из программы.                                                                                   | Настройка учетных записей электронной почты.                                                                                                    |
| Отправка SMS                                                                                                    |                                                                                                    |

Точные настройки подключения необходимо уточнить у лица, осуществляющего администрирование электронного почтового ящика, который будет использоваться для отправки сообщений. Ниже пример таких настроек, но в каждом конкретном случае они будут отличаться от приведенных.

| 🗲 → ☆ Системная учетная запись (Учетная запись электронной почты)                                                                                                    |                                                            |  |  |
|----------------------------------------------------------------------------------------------------|------------------------------------------------------------|--|--|
| Записать и закр                                                                                                    | ыть 🗐 Проверить настройки Перенастроить                    |  |  |
| Наименование:                                                                                                    | Системная учетная запись                                   |  |  |
| Адрес электронной и                                                                                                    | почты: [hrm.manufaktura@yandex.ru                          |  |  |
| Отправитель:                                                                                                    | Департамент персонала                                      |  |  |
| Испопьзование учетной записи<br>У Для отправки писем У Для получения писем                                                                                                    |                                                            |  |  |
| <ul> <li>О Для всех</li> <li>О Только для:</li> <li></li> <li></li></ul> |                                                            |  |  |
| Настройки подкл                                                                                                    | ючения                                                     |  |  |
| Тип учетной записи: ІМАР 🔹                                                                                                    |                                                            |  |  |
| Логин:                                                                                                    | hrm.manufaktura@yandex.ru Пароль: **********               |  |  |
| Сервер ІМАР:                                                                                                    | ітар.yandex.ru Порт: 993 Шифрование: 🔿 Авто 💿 Всегда (SSL) |  |  |
| Сервер SMTP:                                                                                                    | smtp.yandex.ru Порт: 465 Шифрование: 🔿 Авто 💿 Всегда (SSL) |  |  |
| Отправлять скрытые копии писем на этот адрес ?                                                                                                    |                                                            |  |  |
| При отправке писем требуется авторизация на сервере исходящей почты (SMTP)                                                                                                    |                                                            |  |  |

В разделе «Администрирование» – «Органайзер» – «Бизнес-процессы и

задачи» нужно указать, какие виды сообщений о задачах требуется направлять исполнителям. Если нужно направлять сообщения о новых задачах, включите флажок «Уведомлять исполнителей о новых задачах по почте». Если нужно направлять сообщения о просроченных задачах, включите флажок «Уведомлять о просроченных задачах по почте».

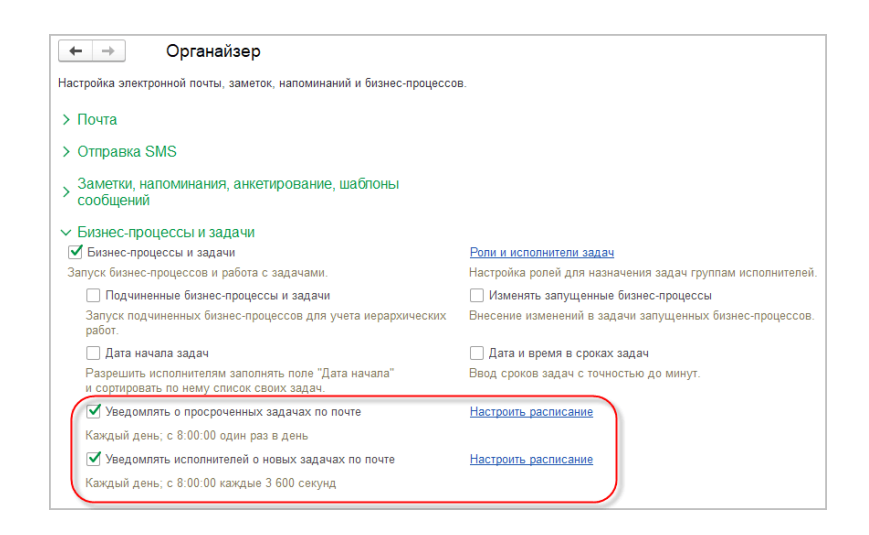

Справа от каждого из этих двух флажков есть ссылка «Настроить расписание».

Если включен флажок, нужно кликнуть по ссылке справа от этого флажка и

настроить расписание, по которому будут направляться сообщения

соответствующего вида. На рисунках ниже приведен пример настройки расписания.

| Расписание                                 | : - × | Расписание :                                                                                   |        |
|--------------------------------------------|-------|------------------------------------------------------------------------------------------------|--------|
| Общие Дневное Недельное Месячное           |       | Общие Дневное Недельное Месячное                                                               |        |
| Дата начала:                               |       | Время начала: 8:00:00 × + Повторять через: 3 600 + .                                           | (сек.) |
| Дата окончания:                            |       | Время окончания: : : × + Повторять с паузой: 0 +                                               | (сек.) |
| Повторять каждые: 1 + (дн.)                |       | Завершать после: : : × + Завершать через: 0+                                                   | (сек.) |
| каждый день; с 8:00:00 каждые 3 600 секунд |       | Детальное расписание дня:<br>Добавить Удалить Ег<br>каждый день; с 8:00:00 каждые 3 600 секунд | ще -   |
| Отмен                                      | на ?  | ОК                                                                                             | ?      |

| Расписание                                                                      | : • × | Расписание                                                                                    | : 🗆 ×    |
|---------------------------------------------------------------------------------|-------|-----------------------------------------------------------------------------------------------|----------|
| Общие Дневное Недельное Месячное                                                |       | Общие Дневное Недельное Месячное                                                              |          |
| Дни недели<br>✓ Пн ✓ Вт ✓ Ср ✓ Чт ✓ Пт ✓ Сб ✓ Вс<br>Повторять каждые: 1: (нед.) |       | Месяцы<br>Январь Лапрель Лиюль Локтябрь<br>Февраль Лай Лакуст Любрь<br>Лар Лай Лакуст Лекабоь |          |
|                                                                                 |       | Выполнять в: 0 · день недели в месяце: с начала                                               | •<br>•   |
| каждый день; с 8:00:00 каждые 3 600 секунд                                      |       | каждый день; с 8:00:00 каждые 3 600 секунд                                                    |          |
| Отме                                                                            | на ?  | ОК                                                                                            | Отмена ? |

В учетных записях исполнителей задач необходимо указать адреса электронной

почты, на которые будут направляться сообщения.

### Раздел «Настройки функциональности сервиса»

Настройки показаны на примере: ЗУП 3.1.30.15 и 1С:Кабинет сотрудника 8.0.1.48

В этом разделе содержатся настройки, позволяющие выбрать желаемые сценарии работы сервиса. Чтобы попасть в меню «Настройки функциональности», перейдите в раздел «Кадры» - «Сервис 1С:Кабинет сотрудника». В открывшемся окне выбрать «Настройка функциональности сервиса».

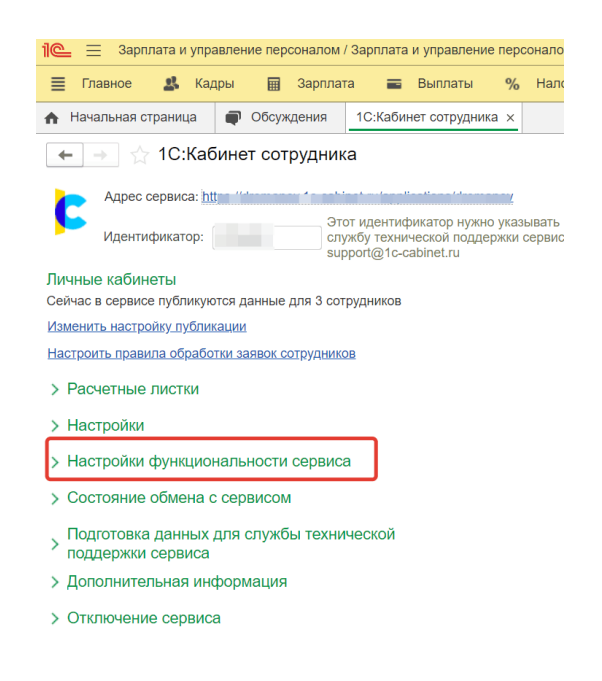

На картинке ниже представлены настройки, которые доступны в этом разделе:

| Настройки функциональности сервиса                                      |                                                                                           |  |  |
|-------------------------------------------------------------------------|-------------------------------------------------------------------------------------------|--|--|
| Настройки для контроля заявлений сотрудников на отпуск                  | Управление доступностью разделов                                                          |  |  |
| Эти настройки используется в сервисе 1С:Кабинет сотрудника для проверки | Не показывать разделы                                                                     |  |  |
| заявлении сотрудников на отпуск.                                        | Компания                                                                                  |  |  |
| Контролировать количество дней до начала отпуска при подаче заявления   | Справки                                                                                   |  |  |
| Количество дней до начала отпуска: 14 :                                 | Заявления на удержание                                                                    |  |  |
| Проверять наличие отпуска не менее 14 дней за рабочий год               | Доступны заявления на дополнительные страховые взносы на накопительную часть пенсии (ДСВ) |  |  |
| Период отпуска должен включать хотя бы один рабочий день                | способы расчета: 🗹 процентом                                                              |  |  |
| Ограничивать предоставление отпуска авансом                             | процентом, не более указанной суммы                                                       |  |  |
| О не предоставляется                                                    | фиксированная сумма                                                                       |  |  |
| максимальное количество дней отпуска авансом: 30 ÷                      | Прочие настройки                                                                          |  |  |
|                                                                         | Заявки на компенсацию отпуска недоступны                                                  |  |  |
|                                                                         | Информация об остатках отпусков недоступна                                                |  |  |
|                                                                         | 🗹 Доступен отказ от подписания документов                                                 |  |  |
|                                                                         |                                                                                           |  |  |

Это различные настройки интервалов подачи заявлений, управление видимостью разделов в личном кабинете сотрудника (можно отключить раздел «Компания», который содержит информацию о сотрудниках, отключить возможность отправлять запросы на справки) и отключить возможность запрашивать компенсацию отпуска,

отключить выгрузку остатков отпуска.

Ниже в этом же разделе можно настроить параметры видимости контактной

информации сотрудников.

Рабочая контактная информация сотрудника будет показываться Всем

- Только руководителям
- О Только сотрудникам своего подразделения

Всего три варианта настройки.

- Контактная информация видна всем.
- Контактная информация видна только руководителям.
- Контактная информация видна только сотрудникам внутри подразделения.

## Активация функции отказа от подписи документа на стороне сотрудника

#### Настройки показаны на примере: ЗУП 3.1.30.15 и 1С:Кабинет сотрудника 8.0.1.48

Для активации функции отказа от подписи на стороне сотрудника нужно перейти в

раздел Кадры – 1С:Кабинет сотрудника – Настройки функциональности –

#### Прочие настройки.

| > Настройки                                                             |                                                                                                    |  |  |  |
|-------------------------------------------------------------------------|----------------------------------------------------------------------------------------------------|--|--|--|
| 🖂 Настройки функциональности сервиса                                    |                                                                                                    |  |  |  |
| Настройки для контроля заявлений сотрудников на отпуск                  | Управление доступностью разделов                                                                                                    |  |  |  |
| Эти настройки используется в сервисе 1С:Кабинет сотрудника для проверки | Не показывать разделы                                                                                                    |  |  |  |
|                                                                         | Компания                                                                                                    |  |  |  |
| контролировать количество днеи до начала отпуска при подаче заявления   | Справки                                                                                                    |  |  |  |
| Количество дней до начала отпуска: 14 📫                                 | Заявления на удержание<br>У Доступны заявления на дополнительные страховые взносы на накопительную часть пенсии (ДСВ)<br>способы расчета: У процентом<br>процентом, не более указанной суммы |  |  |  |
| Проверять наличие отпуска не менее 14 дней за рабочий год               |                                                                                                    |  |  |  |
| 🗌 Период отпуска должен включать хотя бы один рабочий день              |                                                                                                    |  |  |  |
| Ограничивать предоставление отпуска авансом                             |                                                                                                    |  |  |  |
| О не предоставляется                                                    | фиксированная сумма                                                                                                    |  |  |  |
| максимальное количество дней отпуска авансом: 30 ÷                      | Прочие настройки                                                                                                    |  |  |  |
|                                                                         | Заявки на компенсацию отпуска недоступны                                                                                                    |  |  |  |
|                                                                         | Информация об остатках отпусков недоступна                                                                                                    |  |  |  |
|                                                                         | Доступен отказ от подписания документов                                                                                                    |  |  |  |

В подразделе «Прочие настройки» поставьте галочку напротив «Доступен отказ от подписания документов» и выполните обмен с сервером сервиса (Кадры – Сервис 1С:Кабинет сотрудника – Состояние обмена с сервером – Выполнить обмен).

После обмена с сервером на всех документах, поступивших сотруднику, появится атрибут «К документу есть замечания», с помощью которого можно отказаться от подписания документа, указав при этом причину.

| <b>R</b> | Иванов_И_И_Приказ_о_пр<br>000 "ААА" | 🕑 К документу есть замечания             |                |
|----------|-------------------------------------|------------------------------------------|----------------|
| R        | Иванов_И_И_Приказ_о_пр<br>000 "ААА" | Не согласен с пунктом 3 этого документа. |                |
|          | Иванов_И_И_Приказ_о_пр<br>000 "ААА" |                                          |                |
|          | Иванов_И_И_Приказ_о_пр              | Не принят                                | Посмотрю потом |
|          |                                     |                                          |                |

В случае отказа от подписи кем-либо из работников ответственному сотруднику, который подготовил документ, через «**Текущие дела**» будет отправлено уведомление, что нужно ознакомиться с причиной отказа.

| ē | Отчетность, справ | ки 🎤             | Настройка         | ¢                                                                         | Администрирование      | 2   | ► |
|---|-------------------|------------------|-------------------|---------------------------------------------------------------------------|------------------------|-----|---|
|   |                   |                  |                   |                                                                           |                        |     |   |
|   |                   |                  |                   |                                                                           |                        | :   |   |
|   | Ц                 | [<br>]татное рас | Еще -<br>списание | Текущие дела<br>✓ Кадровый ЭДО<br>Просрочено! (1) ?<br>Ознакомиться (1) ? |                        |     |   |
| Ť | Таб. номер        | Должност         | ъ                 |                                                                           |                        |     | • |
|   | 0000-00001        | Руководи         | тель              |                                                                           | Настроить              | C   |   |
|   | 0000-00002        | Админист         | ратор             |                                                                           |                        |     |   |
|   |                   |                  |                   | Hoe                                                                       | вости 1С               |     |   |
|   |                   |                  |                   | Возм                                                                      | ожно, данные еще не бы | лли |   |